## Mac Guide: Microsoft Powerpoint 2016 Inserting a Diagram

## Inserting a Diagram using Smart Art

Select the slide you are going to place the Smart Art on

## Insert << Smart Art or Select the Smart Art icon the slide

| 🗯 Po         | werPoint | File                  | Edit \    | View     | Insert   | Format  | Arrange   | Tools   | Slide Sh | wor  | Windo | w Help  |             | 0                  | ٤ 🥥     | 3% [4])        | Tue             | 6 Jun 8     | 8:09:50  | AM Libra | ary Adm | in Q ∷≣      |
|--------------|----------|-----------------------|-----------|----------|----------|---------|-----------|---------|----------|------|-------|---------|-------------|--------------------|---------|----------------|-----------------|-------------|----------|----------|---------|--------------|
|              |          |                       |           |          |          |         |           |         |          |      |       |         |             |                    |         |                |                 |             |          |          |         | n <u>≜</u> + |
| Home         | Insert   | Desig                 | n Trai    | nsitions | i Anin   | nations | Slide Sho | ow Re   | view     | View |       |         |             |                    |         |                |                 |             |          |          |         | ©• ^         |
| ۰ 🖻          | •        | •                     |           | -        | Store    |         | 8.6       |         | •        | P    | k     | +       | A           |                    | A٠      | G              | #               |             | $\pi$    | Ω        | 8.      | 1.           |
| New<br>Slide | Table    | Pictures              | Screensho | ot 5     | My Add-i | ins • S | hapes     | List    |          | •    | ction | Comment | Text<br>Box | Header &<br>Footer | WordArt | Date &<br>Time | Slide<br>Number | Object<br>r | Equation | Symbol   | Video   | Audio        |
| 1            |          |                       |           |          |          |         |           | Proces  | ss       | •    |       |         |             |                    |         |                |                 |             |          |          |         |              |
|              |          |                       |           |          |          |         | 2         | Cycle   |          | •    |       |         |             |                    |         |                |                 |             |          |          |         |              |
|              |          |                       |           |          |          |         |           | Hieran  | chy      |      |       |         |             |                    |         |                |                 |             |          |          |         |              |
|              |          | _                     |           |          |          |         |           | Relatio | onship   |      |       |         |             |                    |         |                |                 |             |          |          |         |              |
|              |          |                       |           |          |          |         |           | Duram   | ы        |      |       |         |             |                    |         |                |                 |             |          |          |         |              |
|              |          |                       |           |          |          |         |           | Picture | 9        | ÷.   |       |         |             |                    |         |                |                 |             |          |          |         |              |
|              |          |                       |           |          |          |         |           |         |          |      |       |         |             |                    |         |                |                 |             |          |          |         |              |
|              |          |                       |           |          |          |         |           |         |          |      |       |         |             |                    |         |                |                 |             |          |          |         |              |
|              |          | Click to add title    |           |          |          |         |           |         |          |      |       |         |             |                    |         |                |                 |             |          |          |         |              |
|              |          |                       |           |          |          |         |           |         |          |      |       |         |             |                    |         |                |                 |             |          |          |         |              |
|              |          | Click to add subtitle |           |          |          |         |           |         |          |      |       |         |             |                    |         |                |                 |             |          |          |         |              |
|              |          |                       |           |          |          |         |           |         |          |      |       |         |             |                    |         |                |                 |             |          |          |         |              |
|              |          |                       |           |          |          |         |           |         |          |      |       |         |             |                    |         |                |                 |             |          |          |         |              |
|              |          |                       |           |          |          |         |           |         |          |      |       |         |             |                    |         |                |                 |             |          |          |         |              |
|              |          |                       |           |          |          |         |           |         |          |      |       |         |             |                    |         |                |                 |             |          |          |         |              |
|              |          |                       |           |          |          |         |           |         |          |      |       |         |             |                    |         |                |                 |             |          |          |         |              |
|              |          |                       |           |          |          |         |           |         |          |      |       |         |             |                    |         |                |                 |             |          |          |         |              |
|              |          |                       |           |          |          |         |           |         |          |      |       |         |             |                    |         |                |                 |             |          |          |         |              |
|              |          |                       |           |          |          |         |           |         |          |      |       |         |             |                    |         |                |                 |             |          |          |         |              |
|              |          |                       |           |          |          |         |           |         |          |      |       |         |             |                    |         |                |                 |             |          |          |         |              |
|              |          |                       | Click     | to add   | notes    |         |           |         |          |      |       |         |             |                    |         |                |                 |             |          |          |         |              |
| Slide 1 o    | f1 Engli | sh (Austr             | alia)     |          |          |         |           |         |          |      |       |         |             | ≜ Notes            | Co      | mments         | -               |             | E        | - 0      | - +     | 90% 🗄        |

## Choose a Diagram type

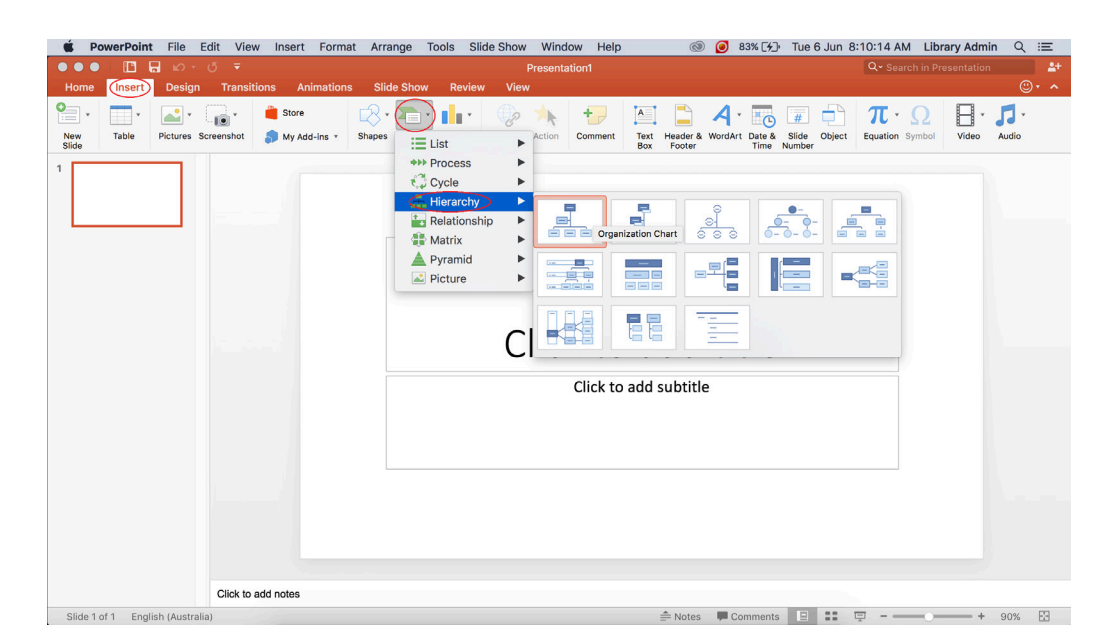

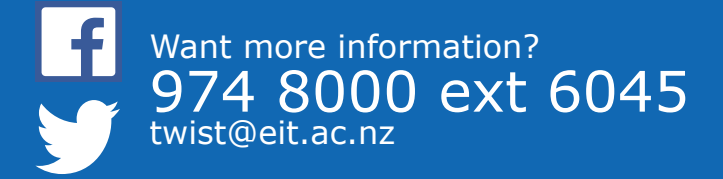

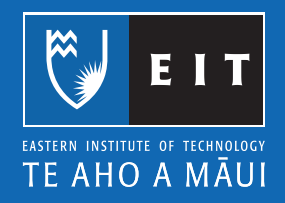

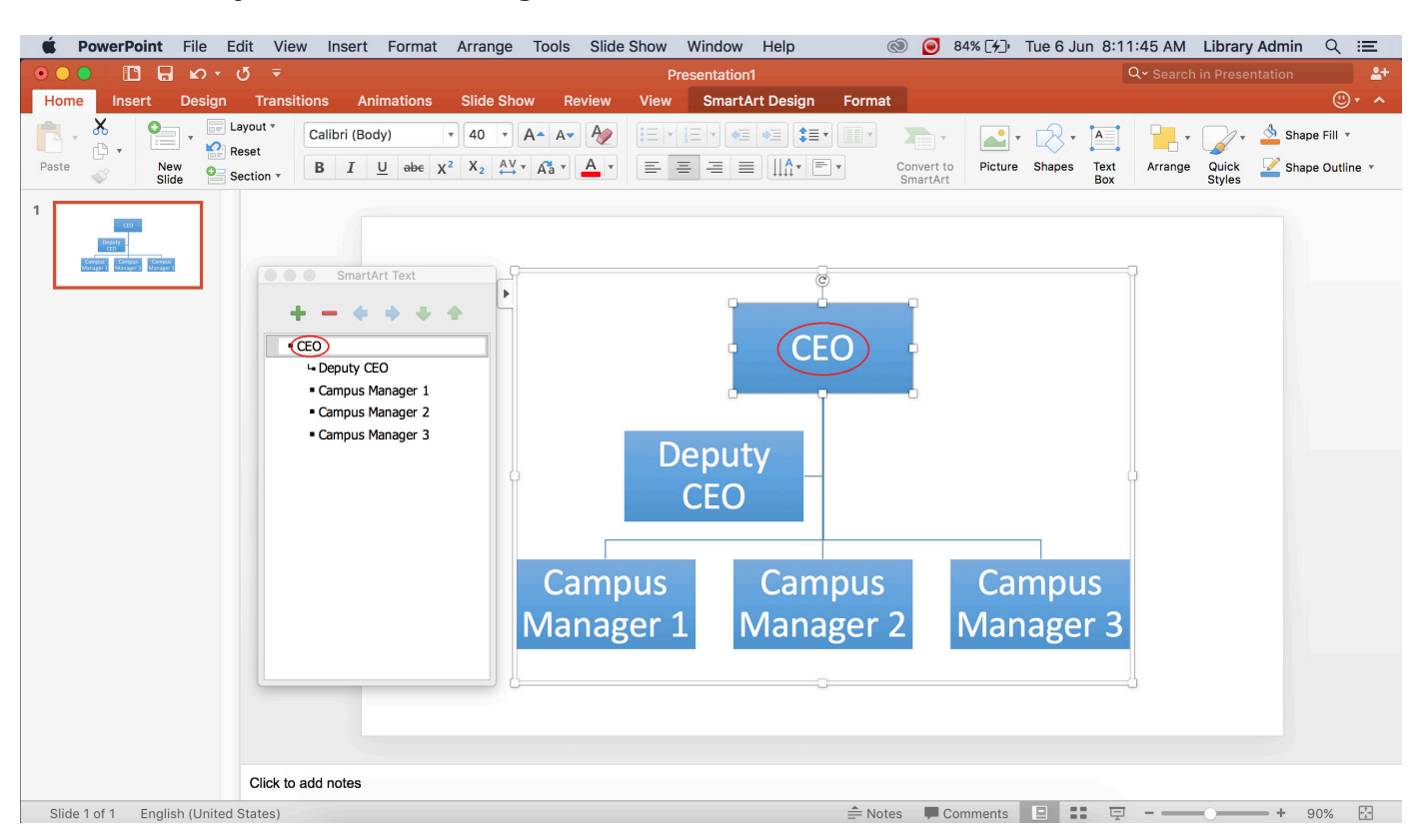

Click on the objects within the diagram to edit them.

**NB**: Right click on the objects to change their properties.

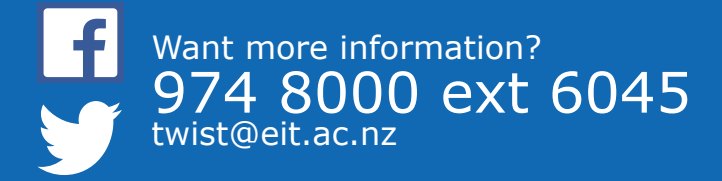

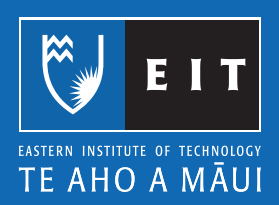